### Acesse o site: https://protocolo.ufes.br/#/home

•7

🗐 Protocolo Consulta Ajuda

**Protocolo UFES** 

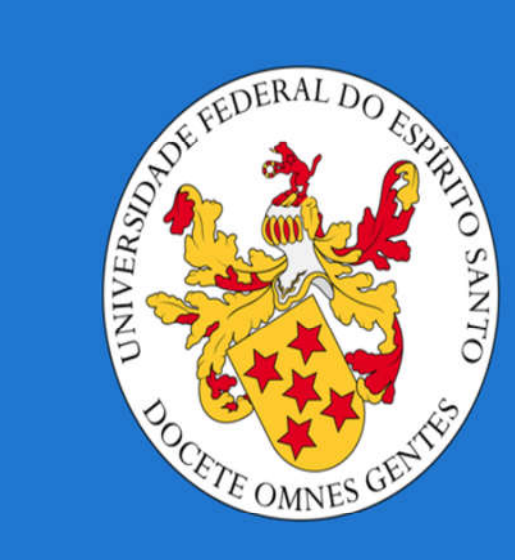

IR PARA O MENU

## Você pode consultar seu pedido com o número de protocolo recebido por e-mail

| Protocolo <sup>Consulta</sup> Ajuda             |                                             |                                                     | Verifique sua |
|-------------------------------------------------|---------------------------------------------|-----------------------------------------------------|---------------|
| Insira o número<br>de protocolo<br>com todos os | Consulta públic                             | SPAM!!                                              |               |
| Caracteres                                      | Número do documento<br>23068.123456/2019-00 | X                                                   |               |
| & Tipo de documento                             | •                                           | Inidade de procedência                              | ▼             |
| & Tipo de interessado                           | *                                           | Linteressado<br>Defina antes um tipo de interessado | Q             |
| E Assunto                                       |                                             | E Resumo do Assunto                                 | 0 / 200       |
| Data de tramitação inicial                      |                                             | Data de tramitação final                            |               |
|                                                 | BUSCA AVANÇADA 🔺                            | VOCABULÁRIO CONTROLADO                              |               |
|                                                 | LIMPAR                                      | BUSCAR                                              |               |
| Você també                                      | m poderá co                                 | nsultar sem o núme                                  | ero de        |

protocolo. Veja como a seguir!

#### Você pode consultar seu pedido com o nome ou número de matrícula

| Vertocolo Consulta Ajuda              |                                         | 60 (Frieddam)                       |
|---------------------------------------|-----------------------------------------|-------------------------------------|
| Selecione<br>Documento                | Consulta pública de documentos          |                                     |
| Avuiso e, abaixo,<br>Aluno            | La Número do documento                  | Clique na lupa<br>para acessar à    |
| Tipo de documento<br>Documento avulso | X 👻 🏦 Unidade de procedência            | página de<br>consulta               |
| Tipo de interessado<br>Aluno          | X 💌 🎍                                   |                                     |
| I Assunto                             | 👬 🗐 Resumo do Assunto                   | 0/200                               |
| Data de tramitação inicial            | Data de tramitação final                | <sup>_</sup>                        |
|                                       | BUSCA AVANÇADA 🔺 VOCABULÁRIO CONTROLADO |                                     |
|                                       | LIMPAR BUSCAR                           | Seleção de entidade interessada 🛛 🗙 |
|                                       |                                         | Buscar por: O Matricula<br>Nome     |
|                                       |                                         | Nome                                |
|                                       |                                         | BUSCAR                              |
|                                       |                                         | Filtrar resultados 🍸                |
|                                       |                                         | Natricula INterne Situação          |
|                                       |                                         | Limius por página 🗧 👻 — < ->        |

# Após clicar em "Buscar", o seu protocolo aparecerá nos "Resultados"

| *                          | Protocolo                                                  | Consulta    | Ajuda |                  |                  |                         |                                     |             | ;                               |
|----------------------------|------------------------------------------------------------|-------------|-------|------------------|------------------|-------------------------|-------------------------------------|-------------|---------------------------------|
| æ                          | Tipo de interess                                           | sado        |       |                  | *                | -                       | Interessado                         |             | Q                               |
|                            |                                                            |             |       |                  |                  |                         | Defina antes um tipo de interessado |             |                                 |
|                            | Assunto                                                    |             |       |                  | -                |                         | Resumo do Assunto                   |             |                                 |
|                            |                                                            |             |       |                  |                  |                         |                                     |             | 0 / 200                         |
| Ê                          | Data de tramita                                            | ção inicial |       |                  |                  | Ē                       | Data de tramitação final            |             |                                 |
|                            |                                                            |             |       |                  | BUSCA AVANÇADA 🔺 | voc                     | ABULÁRIO CONTROLADO                 |             |                                 |
|                            |                                                            |             |       |                  | LIMPAR           | BU                      | SCAR                                |             |                                 |
| Resultados                 |                                                            |             |       |                  |                  |                         |                                     |             |                                 |
| Cliq<br>aces<br>da ti<br>s | ue aqui para<br>sar aos dados<br>camitação do<br>eu pedido | Número      |       | Tipo             |                  | Filtrar                 | resultados<br>☆ Resumo              | Interessado | <b>▼</b><br>↓ Última Tramitação |
|                            | 23068.1234                                                 | 156/2019-00 |       | Documento avulso |                  | documentação de estágio |                                     |             | 04/10/2019                      |

#### Em "Despacho", você será informado sobre situação do seu pedido.

| Protocol | O Consul                  | ta Ajuda                                                                                                    |                                                                                                    | Clique aqui para acessar<br>aos dados da tramitação<br>do seu pedido                                                                                                    |                                                                                                   |                                                  |                                                    |                                            |                                  |                                                                      |                             |                        |      |
|----------|---------------------------|----------------------------------------------------------------------------------------------------|----------------------------------------------------------------------------------------------------|----------------------------------------------------------------------------------------------------|---------------------------------------------------------------------------------------------------|--------------------------------------------------|----------------------------------------------------|--------------------------------------------|----------------------------------|----------------------------------------------------------------------|-----------------------------|------------------------|------|
|          |                           |                                                                                                    |                                                                                                    | INFORMAÇÕES                                                                                                    | TRAMITAÇÕES                                                                                       | VÍNCULOS                                         | PEÇAS                                              | EMITIR                                     | •                                |                                                                      |                             |                        |      |
| le       | Clique aqu<br>er o seu de | ui para<br>spacho                                                                                                    |                                                                                                    |                                                                                                    |                                                                                                   | Filtrar tra                                      | mitações                                           |                                            |                                  |                                                                      |                             |                        | ٣    |
| Seque    | noia                      |                                                                                                    | Fluxo                                                                                                    |                                                                                                    | Destino                                                                                           |                                                  |                                                    | Despacha                                   | nte                              | √ Despa                                                              | chado em                    | Recebido em            | Dias |
| 2        |                           | 10.05 Encami                                                                                                    | nha para arquivamento setoria                                                                                                    | l Divisão de Gestão Ac                                                                                                    | Divisão de Gestão Administrativa - DGA/PROGRAD                                                    |                                                  |                                                    | GUSTAVO TEIXEIRA CARDOSO                   |                                  |                                                                      | /2019<br>0:36               | Não recebido           | 34   |
|          | E                         | Despacho<br>Prezado(a)<br>O seu docur<br>documento<br>ATENÇÃO: (<br>estágio não<br>Assinado co<br>GUSTAVO T<br>Diretoria de<br>Em 04/10/2 | Estudante,<br>mento de estágio foi assi<br>com foto para identificad<br>Ds documentos protocola<br>será registrado para fins<br>om senha eletrônica, con<br>EIXEIRA CARDOSO - SIAI<br>Apoio Acadêmico - DAA,<br>1019 às 10:40 | nado e encontra-se disponível pa<br>ção. Em caso de retirada por terci<br>ados e não retirados no PRAZO D<br>de acompanhamento e certificai<br>forme Portaria UFES nº 1269 de 3<br>PE 1680613<br>(PROGRAD | ra retirada, na Coord<br>airo, este deverá apre<br>E 90 días, contados<br>ção.<br>30/08/2018, por | denação de Es<br>esentar procu<br>do dia da proi | tágios/PROGR/<br>ação simples e<br>ocolização, ser | AD, das 08hs<br>e documento<br>ão tornados | às 12:30<br>com foto<br>sem valo | hs e das 13:30hs às 18:00<br>próprio;<br>r. As respectivas vias serã | hs, devendo<br>o descartada | trazer<br>as e o       |      |
| 1        |                           | 1.01 Encamin                                                                                                    | ha para unidade administrativa                                                                                                    | a Coordenação de E                                                                                                    | stágios - CE/DAA/PROGF                                                                            | RAD                                              | HAMILTON F                                         | RANKLIN FERRE                              | EIRA BITTE                       | NCOURT 27/09<br>08:31                                                | /2019<br>9:39               | 30/09/2019<br>08:48:18 | 3    |

Importante: seu documento pode não ter sido assinado por conta de alguma pendência. Nesse caso, em "Despacho", você será informado sobre os procedimentos necessários para resolvê-la.